## f\ftfg,ÌŠT—v

,<u>Ò,®frf...□[f□</u>[,Í□AfZfKfTf^□[f",âfvfŒfCfXfe□[fVf‡f""  $\mathbb{N}$ ,ÌfQ□[f€f\ftfg,Ì ‰æ'œff□[f^,ð,í,¶,ß,Æ,·,é□A,³,Ü,´,Ü,Èf\ftfg,̉æ'œff□[f^,ð‰{——,·,é,½,ß,Ìf\ ftfg,Å,·□B

#### "Á'¥

 $- \{f \ ftfg, i \ A' \neq i \ AfQ \ ft \ A' \neq i \ AfQ \ ft \ A' = i \ A' = i$ 

#### **Œ**‡"

●′x,¢

"Ä—

p□«,ðŽ□,½,¹,é,½,ß,É□AŽÀ□s'¬"x,ª<]□µ,É,È,è,Ü,µ,½□B,Ü,½□A'€□ì□«Œü□ã,Ì,½,ß,É□A,³, ç,ÉfXfs□[fh,ª—Ž,¿,Ü,µ,½□B,±,Ì•Ó,ÍŠ¨•Ù,µ,ĉº,³,¢□B□i□O□O□G "Plug-In oriented Graphic Viewer" ,Ì—ª,Å,·□B

### "®∏̊‹«

^ȉº,̊‹«,Å"®□ì,∙,é,æ,¤,É□ì,Á,Ä,¢,Ü,·□B

OS: Windows 95/NT4.0<sup>^</sup>鸋 Video: <u>fnfCfJf‰∏</u>^È∏ã,Ì•\ަ,ª‰Â"\

 $``-\bullet \hat{u}, \mathring{A}, \acute{I}\square A^{\hat{E}} \&^{\varrho}, \grave{I} \check{S} \hat{A} < \ll, \acute{E}, \ddot{A} `` \circledast \square \grave{S} m "F, \eth, \ddot{}, \pm, \grave{E}, \pounds, \bigcup, \mu, \frac{1}{2} \square B$ 

Arch: PC/AT Compatible(CPU: Cylix P-166+) Mem: 80MB SIMM CDROM: ATAPI x12 Video: Millenium WRAM 4MB OS: Windows 95 16bit□F□A,Â,Ü,è65,635□F"<sup>-</sup>Žž•\ަ,ª ‰Â"\,ȉæ-Êf,□[fh,ÌŽ-,ðŽw,μ,Ü,·□B

#### fCf"fXfg[[f<,ÆfAf"fCf"fXfg[[f<

●fCf"fXfg□[f< fCf"fXfg□[f<,Í□AfA□[f]fCfu,ÉŠÜ,Ü,ê,éftf@fCf<,ð"K"-,ÈfffBfŒfNfgfŠ,É"WŠJ,·,é,¾,¬,Å□s,¦,Ü,·□BfCf"fXfg□[f‰,Í•t'®,μ,Ä,¢ ,Ü,¹,ñ,Ì,Å□A"WŠJ,ÍŽè"®,Å□s,Á,ĉ<sup>Q</sup>,³,¢□B

●fAf"fCf"fXfg□[f
fAf"fCf"fXfg□[f<,Í□AfA□[f]fCfu,ÉŠÜ,Ü,ê,éftf@fCf<<y,Ñ□Afvf□fOf‰f€,ª□¶□¬,·,é□‰Šú
‰»ftf@fCf<(pigview.ini),ð'S,Ä□í□œ,·,é,¾,⁻,Å□s,¦,Ü,·□BfAf"fCf"fXfg□[f‰,Í•t'®,µ,Ä,¢
,Ü,¹,ñ,Ì,Å□Aftf@fCf<,Ì□í□œ,ĺŽè"®,Å□s,Á,ĉº,³,¢□B</p>

### fvf⊡fOf‰f€,Ì<N"®

,Ò, ® frf...[[f]][,ĺ'¼]Ú<N" ®,Å,«,Ü,·]BfGfNfXfvf]][[f ‰]ã,Åpigview.exe,ðf\_fuf<fNfŠfbfN, $\mu$ ,½,è]AfXf^][fgf]fjf...][,Ì]uftf@fCf<-¼,ðŽw'è, $\mu$ ,ÄŽÀ]s]v,©,çftf@fCf<-¼,ð'¼,ÉŽw'è, $\mu$ ,Ä<N" ®,·,é,È,Ç, $\mu$ ,Ä<N" ®, $\mu$ ,Ä ‰°,³,¢]B

ŠÖ~A⊡€–Ú ◎ <u>•Ö—~,ÈŽg,¢•û □` fVf‡□[fgf]fbfg,ðŠ^—p</u>

## f⊡fCf"fEfBf"fhfE

 $\label{eq:linearcond} \end{subarray} \end{subarray} \end{subarra$ 

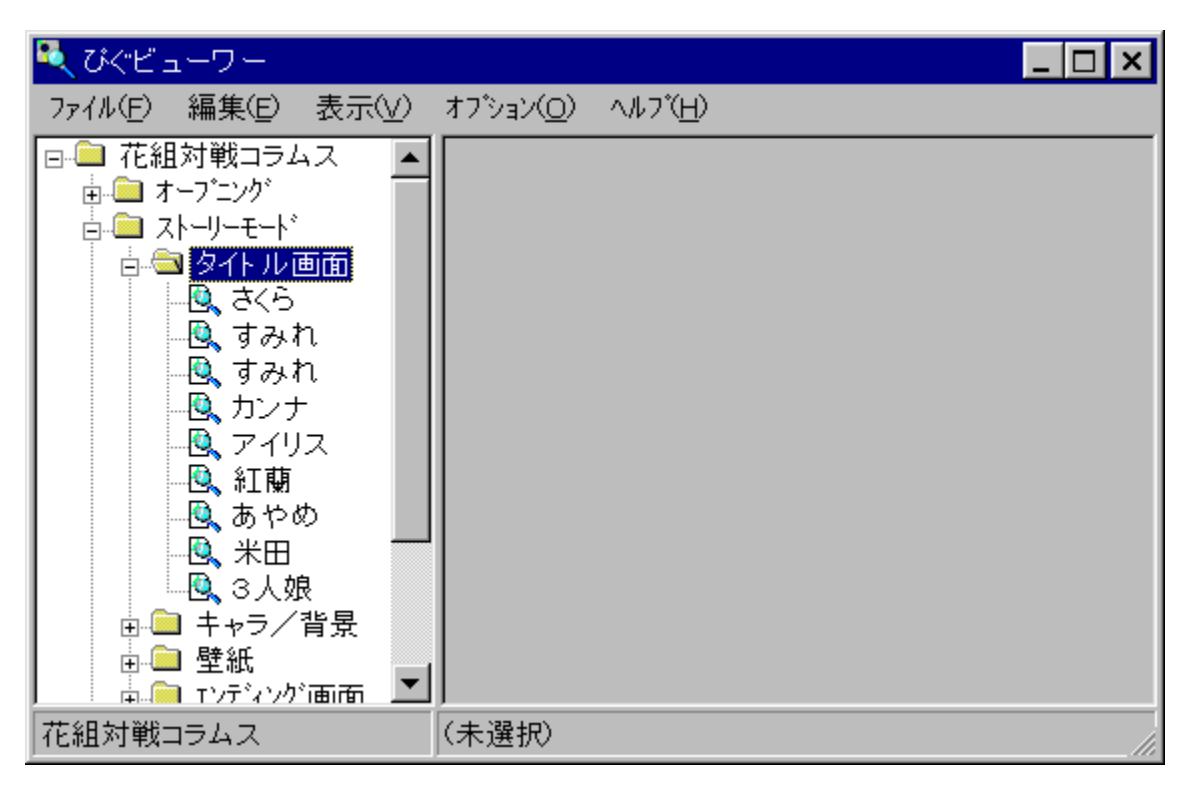

#### f□fjf...□[,ÌŠe□€-Ú,Ì□à-¾

Itf@fCf<(&F)f□fif...□[</p> ●•Û'¶ ‰<u>{</u>—\_'†,̉æ'œ,ð∙Û'¶,μ,Ü,·ΠB ♥,Ü,Æ,ß●Û'¶ •¡<u>Π",̉æ'œ</u>,ð^ꊇ,μ,ĕۑ¶,μ,Ü,·ΠΒ ●•Â,¶,é fEfBf"fhfE,ð•Â,¶⊓AfAf∨fŠfP⊓[fVf‡f",ð⊓I—¹,μ,Ü,·∏B ● •Ò□W(&E)f□fif…□[ <sup>⊚</sup> <u>fRfs</u>∏[ ‰{——'†,̉æ'œ,ðfNfŠfbfvf{∏[fh,ÉfRfs∏[,μ,Ü,·∏B ● •\Ž!(&V)f□fif…□[ <sup>●</sup> <u>"wŒi,É⊓d,Ë∏‡,í,¹,é</u> ,<u>\_\_,i∏€</u>-Ú,ðf`fFfbfN,μ,Ä,¨,,Æ□A‰æ'œ,ð∙\ަ,·,é□Û,ÉŽ©"®"l,É"wŒi,É⊡d,Ë□ᢩ‡,í,¹,Ä∙\ ަ,µ,Ü,·∏B‰æ'œ,É,æ,Á,Ä,Í∏A,±,Ì∏€–Ú,ðf`fFfbfN,µ,Ä,à∏d,Ë∏‡,í,¹,Ä•\ަ,³,ê,È,¢∏ê∏‡,ª, ,è ,Ü,·∏B IEfBf"fhfEfTfCfY,ðŽ©"®'2□® •\ަ,·,鉿'œ,Ì'å,«,³,É□‡,í,¹,Ä□AfEfBf"fhfE,Ì'å,«,³,ðŽ©"®'2□®,μ,Ü,·□B ‰æ'œ,Ì'å,«,³,É,æ,Á,Ä,ĺ∏A,«,¿,ñ,Æ'²∏®,³,ê,È,¢∏ê∏‡,ª, ,è,Ü,·∏B 100%, 200%, ...  $\infty \approx \infty \times 10^{-1} \text{ m}^{-1} \text{ m}^{-1} \text{ m$ ަ,Å,«,Ü,·⊓B <sup>●</sup>μÌß¼®Ý(&O)f∏fjf…∏[ <sup>●</sup> <u>Plug-in,ðf∏∏[fh</u> Œ»ŊÝŽg—p,u,Ä,¢,éPlug-in,ÌŽg—p,ð,â,ßŊAŊV,½,ÉPlug-in,ðʻl'ð,u,ÄfŊŊſħ,u,Ü,ŊB CD-ROMfhf‰fCfu,Ì'I'ð ‰æ'œ,ð‰{——,μ,½,¢f\ftfg,ÌCD-ROM,ª"ü,Á,Ä,¢,éCD-ROMfhf‰fCfu,ð'l'ð.μ.Ü.·ΠB ftfHf<f\_'I'ðŽž,ÉftfH[[f]fX,ðŽqfm[[fh,É^Ú"®]</p> ,±,Ì<u>□</u>€–Ú,ðf`fFfbfN,μ,Ä,¨,,Æ□Af□fCf"fEfBf"fhfE□¶'¤ ,ÌfcfŠ□[,Å□AftfHf‹f\_,ð'l'ð,μ,½□Û,É□AftfHf‹f\_^ȉ⁰,ðŽ©"®"I,É"WŠI,μ⊓Å⊓‰ ,Ìfm∏[fh,É^Ú"®,μ,Ü,·∏B fCf"fffbfNfX,ðftf@fCf<-¼,É,·,é</p> ‰{——'†,̉æ'œ,ð∙Û'¶,∙,é∏Û∏Aftf@fCf‹-¼,Æ,μ,Ä ‰æ'œ,É•t,⁻,c,ê,½fCf"fffbfNfX,ð•t,⁻,Ü, □B II—<sup>1</sup>Žž,É∏Ý'è,ð•Ü'¶,,é fvf∏fOf‰f€∏I—¹Žž,É∏AŠeŽí∏Ý'è∏î•ñ,ð∏‰Šú‰»ftf@fCf‹(pigview.ini),ɕۑ¶,μ,Ü,·∏B ● ÍÙÌß(&H)f□fjf...□[ ●-ÚŽŸ , ,È,½,ª∏;,²——,É,È,Á,Ä,¢,é,±,Ìfwf<fvftf@fCf<,Ì-ÚŽŸ,ð•\ަ,μ,Ü,·∏B ●-{'Ì,Ìfo□[fWf‡f"□î•ñ vx'Êf,fWf...□[f<,Ìfo□[fWf‡f"□î•ñ</p> Plug-in,Ìfo∏[fWf‡f"∏î•ñ frf...\_[[f]][-{'Ì]A<¤'Êf,fWf...][f<]APlug-in,»,ê,¼,ê,Ìfo][fWf‡f"]î•ñ,ð•\ަ,μ,Ü,·]B

‰æ'œ,ª•ª—Þ,³,ê□AfcfŠ□[Œ`Ž®,Å•\ަ,³,ê,Ü,·□B •\ަ,âŠî-{'€□ì,ĺfGfNfXfvf□□[f‰,ÉŽ—,¹,Ä □ì,Á,Ä,¢,Ü,·□B fEfBf"fhfE□¶'¤,ÌfcfŠ□[,Å'l'ð,µ,½‰æ'œ,ª ,±,±,É•\ަ,³,ê,Ü,·□BŠg'å,µ,Ä•\ަ,·,é ,±,Æ,à‰Â"\,Å,·□B

# ∏Ý'èf\_fCfAf∏fO

 $,\pm, lf_fCfAf[]fO, A[]A, O, @frf...[]f][][, l'' @[]), É \bullet K - v, EŠeŽí[]Ý'e, ð, ``, \pm, E, ¢, Ü, \cdot []B$ 

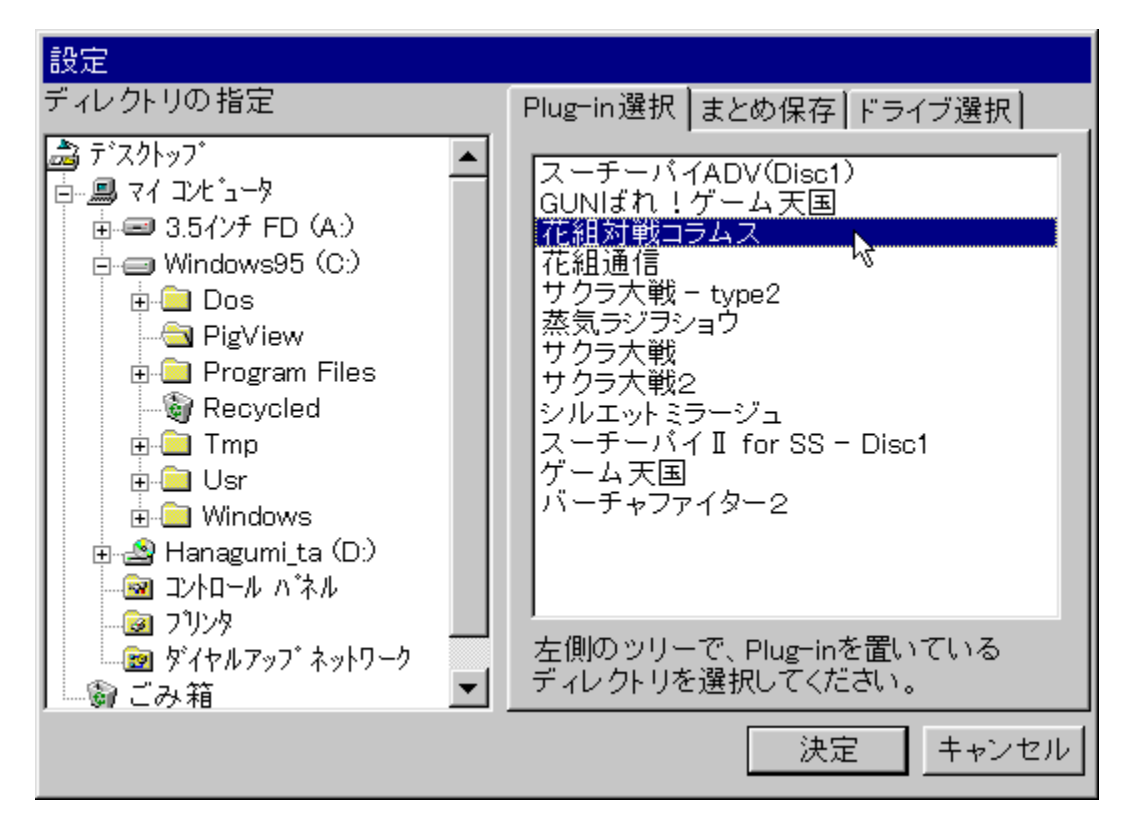

<sup>●</sup> <u>Plug-in,Ì'l'ð</u>

<sup>®</sup><u>•;□",̉æ'œ,Ì^ꊇ•Û'¶(,Ü,Æ,ߕۑ¶)</u>

CD-ROMfhf‰fCfu,Ì'I'ð

# fTfCfY•â□³f\_fCfAf□fO

,±,Ìf\_fCfAf□fO,Å□A•\ަ,³,ê,Ä,¢,鉿'œ,ð"C^Ó,Ì'å,«,³,É•â□³,Å,«,Ü,·□B

| 画像のサイズ補正           |
|--------------------|
| ● ビクセル単位で指定        |
| 幅 640 🕂 x 高さ 480 🕂 |
| ● バーセンテージで指定       |
| 幅 100 🕂 x 高さ 200 🕂 |
| ■ 縦/横の比率を保持する 1.00 |
| OK Cancel リセット     |

<u>●fsfNfZf<'P^ÊŽw'èfGfŠfA</u>

<sup></sup>∮p□[fZf"fe□[fWŽw'èfGfŠfA

<u>⁰fŠfZfbfgf{f^f"</u>

fTfCfY∙â∏³Œã,̉æ'œ,ÌfTfCfY,ðfsfNfZf<'P^Ê,Å ∙â∏³,μ,Ü,∵∏B 
$$\begin{split} & (\mathbb{E}^3, \hat{I}) \otimes \mathscr{Z}^*(\hat{\mathcal{L}}, \cdot, \hat{\mathcal{L}}) = \mathbb{E}^3 \otimes \mathbb{E}^3, \hat{I} \otimes \mathbb{E}^*(\hat{\mathcal{L}}, \cdot, \hat{\mathcal{L}}) \otimes \mathbb{E}^3 \otimes \mathbb{E}^3, \hat{\mathcal{L}} \otimes \mathbb{E}^3, \hat{\mathcal{L}} \otimes \mathbb{E}$$

fTfCfY,ðŒ´□¡,É-ß,μ,Ü,∙□B

# fo[[fWf‡f"•\ަ•\ަf\_fCfAf[]fO

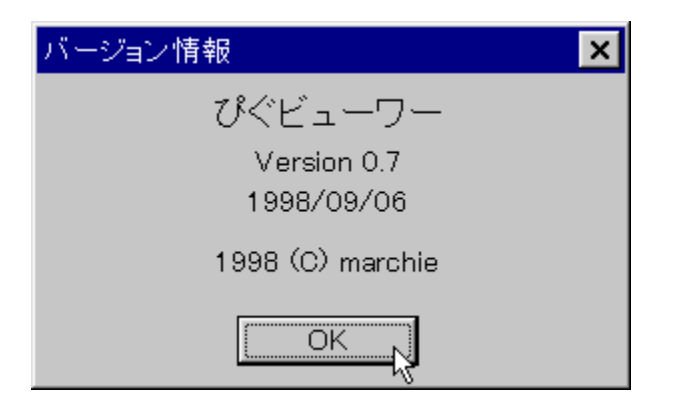

#### Plug-in, Ì'l'ð

,Ò,®frf...[[f]][,ĺ]A'P'Ì,Å,ĺfrf...][f]][,Ì,Æ,µ,Ä,Ì<@"\,ð"Šö,Å,«,Ü,¹,ñ]BPlugin,ÆŒÄ,Î,ê,é]Af\ftfg,Ì'†,̉æ'œ,ÉŠÖ,·,é]î•ñ,ðŠi"[,µ,½ftf@fCf<,ð"Ç,Ý]ž,Ü,¹,é,±,Æ,É,æ,è]A]‰,ß,ĉæ'œfrf...][f]][,Æ,µ,Ä,Ì"\—ĺ,ð"Šö,µ,Ü,·]B Plug-in,ð"Ç,Ý]]ž,Ü,¹,é,É,ĺ]A,Q'Ê,è,Ì•û-@,ª, ,è,Ü,·]B

<N"®Žž,É^ø∏",ÅŽw'è,∙,é

fXf^[[fgf[]fjf...[][,Ì[]uftf@fCf<-¼,ðŽw'è,μ,ÄŽÀ[]s[]v,È,Ç,Å[]A^ø[]",ðŽw'è,μ,Ä,Ò,®frf... [][f[][[,ðŽÀ[]s,μ,Ä,,¾,³,¢[]B

$$\label{eq:linear_alpha} \begin{split} &-a \Box F \ c:\pigview\pigview.exe \ c:\pigview\plugin.pig \\ (ŽÀ \Box sftf@fCf<-¼, Æ^<math>o \Box$$
",ÌŠÔ,É,ĺfXfy $\Box$ [fX,ª"ü,è,Ü,·) \end{split}

,Ü,½[]A,Ò,®frf... [[f][][,Ö,ÌfVf‡[[fgf]fbfg,ð[]ì[]¬,μ[]A,»,ÌfŠf"fN[]æ,ðŽw'è,·,é[]Û,É[]A^ø[]",ÉPlugin,Ìftf@fCf<-¼,ðŽw'è,μ,Ä,¨,«[]A^È[]~,ĺ,»,ÌfŠf"fN,ðŽg,Á,Ä<N"®,·,é•û-@,à, ,è,Ü,·(ŠÖ<sup>~</sup>A[] F<u>fVf‡[[fgf]fbfg,ðŠ<sup>^</sup>-p</u>]]B ^È[]ã,Ì•û-@,Å<N"®,³,¹,é,Æ[]A,·,Å,ÉPlug-in,ð"Ç,Ý[]ž,ñ,¾[]ó'Ô,Å<N"®,μ,Ü,·[]B

<N"®Œã,ÉŽw'è,∙,é

Plug-in,ð'l'ð,∙,é,Æ∏Af∏fCf"fEfBf"fhfE∏¶'¤,ÌfcfŠ∏[,'næ'œ,ª'l'ð,Å,«,é,æ,¤,É,È,è,Ü,·∏B

### CD-ROMfhf‰fCfu,Ì'l'ð

□uμÌß¼®Ý□vf□fjf…□[,Å□A□uCD-ROMÄÞײÌÞ,ÌʻIʻð□v,ðʻIʻð,·,é,Æ□A□Ý'èf\_fCfAf□fO,ªŒ»,ê,Ü,·□B,»,±,Å□A□¶ʻ¤,É, ,éfcfŠ□[,Å CD-ROMfhf‰fCfu,Ì<u>f<□[fgfffBfŒfNfgfŠ</u>,ðʻIʻð,μ□A□uŒ^'è□vf{f^f",ð‰Ÿ,μ,ĉº,³,¢□B

```
ftfHf<f_,Ì^ê"Ô□ª-{,É, ,éŠK'w,Ì,±,Æ,Å,·□B
—á,¦,Î□ADfhf‰fCfu,Ìf<□[fgfffBfŒfNfgfŠ,Í
"d:\",Å,·□B
```

‰æ'œ,ð'l'ð,·,é

Plug-in,ð'l'ð,·,é,Æ□Af□fCf"fEfBf"fhfE,Ì□¶'¤,Ì—Ì^æ,É□A'l'ð,µ,½Plug-in,Ìf^fCfgf<,Æ"<sup>-</sup>-¼,ÌftfHf<f\_,ªŒ»,ê,Ü,·□BftfHf<f\_fAfCfRf",ðf\_fuf<fNfŠfbfN,à,µ,,ÍfAfCfRf",Ì□¶'¤,É, ,é"+"f}□[ fN,ðfNfŠfbfN,·,é,Æ□AftfHf<f\_,ªŠJ,¢,Ä□AftfHf<f\_,Ì'+,Ì□€-Ú,ª^ê——,Å,«,Ü,·□B ,»,¤,µ,ÄftfHf<f\_,ðŠJ,¢,Ä,¢,,Æ□A‰æ'œ,ÌfAfCfRf"(<sup>©</sup>) ,ªŒ»,ê,Ü,·□B,»,ê,ðfNfŠfbfN,·,é,Æ□A‰E'¤,Ì—Ì^æ,ɉæ'œ,ª•\ަ,³,ê,Ü,·□B ‰æ'œ,ð'l'ð,·,é

□u•\ަ□vf□fjf...□[,Ì□u100%□v...□u400%□v,¢,,,ê,©,Ì□€,ðf`fFfbfN,µ,Ä,¨,,Æ□A ‰æ'œ,ðŠg'å,µ,Ä•\ަ□o—^,Ü,·□B,±,Ì□ê□‡,Ì"{—¦,Í□A□c‰¡,»,ê,¼,ê,ÌŒ´□¡,©,牽 %Šg'å,·,é,Ì,©,ð•\,µ,Ü,·□B "wŒi,É<u>□</u>d,Ë<u>□</u>‡,í,¹,Ä•\ަ,·,é

$$\label{eq:linearconductor} \begin{split} & \square u \bullet \Times \Times \Time$$

### fEfBf"fhfEfTfCfY,ðŽ©"®'2□®,∙,é

□u•\ަ□vf□fjf...□[,Ì□u<sup>3</sup>¨ÝÄÞ<sup>3</sup>»<sup>21</sup>⁄₂Þ,ðŽ©"®'<sup>2</sup>□®,·,é□v,ðf`fFfbfN,µ,Ä,¨,,Æ□A‰æ'œ,ð•\ ަ,·,é□Û□A•\ަ,·,é ‰æ'œ,Ì'å,«,³,É□‡,í,¹,ÄfEfBf"fhfE,Ì'å,«,³,ðŽ©"®'<sup>2</sup>□®,µ,Ü,·□B,½,¾,µ□A ‰æ'œ,Ì'å,«,³,É,æ,Á,Ä,Í□A□<sup>3</sup>Šm,É'<sup>2</sup>□®,³,ê,È,¢□ê□‡,ª, ,è,Ü,·□B  $\infty$   $\hat{\sigma}$ ,  $\hat{\sigma}$   $\hat{\sigma}$ ,  $\hat{\sigma}$   $\hat{\sigma}$ 

‰æ'œ,ª•\ަ,³,ê,½[]ó'Ô,Å[]A[]u•Ò[]W[]vf[]fjf...[[,Ì[]ufRfs[][]v,ð'l'ð,·,é,Æ[]A•\ަ,³,ê,Ä,¢,é ‰æ'œ,ªfNfŠfbfvf{[][fh,ÉfRfs[][,³,ê,Ü,·[]B,±,Ì,Æ,«[]A‰æ'œ,ðŠg'å,µ,Ä,¢ ,é,Æ[]AŠg'å,µ,½[]ó'Ô,̉æ'œ,ªfNfŠfbfvf{[][fh,ÉfRfs[][,³,ê,Ü,·[]B

#### ‰{——'†,̉æ'œ,ð•Û'¶,·,é

fEfBf"fhfE,̉E'¤,Ì—Ì^æ,ɉæ'œ,ª•\ަ,³,ê,Ä,¢,鎞,É□A□u̧²Ù□vf□fjf... □[,Ì□u•Û'¶□v,ð'I'ð,·,é,Æ□A‰æ'œ,ðBMPŒ`Ž®,Ìftf@fCf<,ɕۑ¶,Å,«,Ü,·□B,± ,Ì,Æ,«□A□uµÌß¼®Ý□vf□fjf...□[,Ì□u²ÝÃÞ¯,½,ð̧²Ù-¼,É,·,é□v,Ì□€-Ú,ðf`fFfbfN,µ,Ä,¨,-,Æ□A•Û'¶,·,é□Û,Ìftf@fCf<-¼,Æ,µ,Ä□A‰æ'œ,É•t,¯,ç,ê,Ä,¢,éfCf"fffbfNfX,ðŽ©"®"I,É•t —^,µ,Ü,·□B

### , ,éftfHf<f\_^ȉ⁰,É, ,鉿'œ,ð,Ü,Æ,ß,Ä∙Û'¶,∙,é

,Ò, ®frf...[[f]][,É,Í]A, ,éftfHf<f\_^ȉ<sup>Q</sup>,É, ,é ‰æ'œ,ð,Ü,Æ,ß,ĕۑ¶,·,é]u,Ü,Æ,ߕۑ¶]v,Ì<@"\,ª, ,è,Ü,·]B•;[]",Ì ‰æ'œ,ð•Û'¶,·,é,Ì,É]A,P-‡,P-‡ŒÂ•Ê,ɕۑ¶,µ,Ä,¢,,Ì,Í-Ê"|]L,¢,Æ,¢,¤•û,Í]A,±,¿,ç,Ì<@"\ ,ð,¨Žg,¢‰<sup>Q</sup>,³,¢]B

- □u̧<sup>2</sup>Ù□vf□fjf...□[,Ì□u,Ü,Æ,ߕۑ¶□v,ð'l'ð,·,é□B

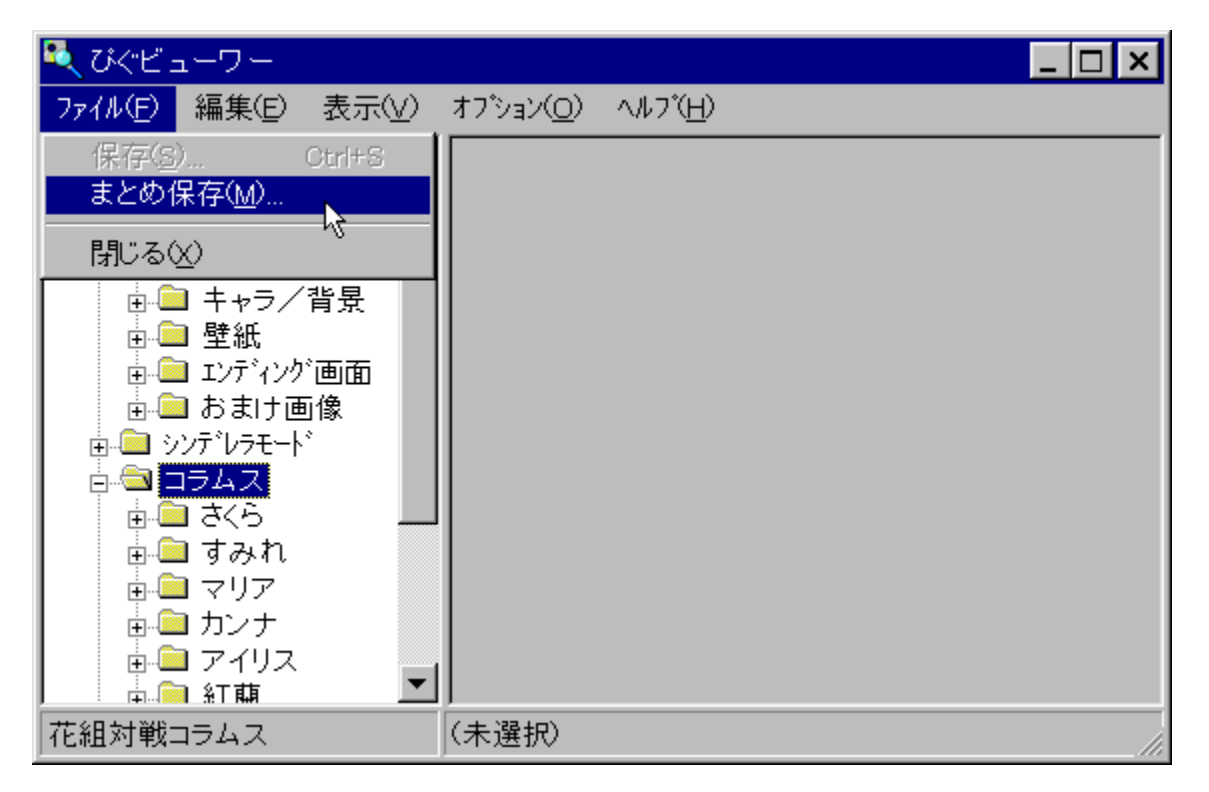

3. ,Ü,Æ,β•Ûʻ¶f\_fCfAf□fO,Å□A•K—v,Èfpf‰f□□[f^,ð□Ý'è,μ,½Œã□A□u•ÏŠ·□vf{f^f",ð ‰Ÿ,μ,Ü,·□B•ÏŠ·'†,Í□A□i□s□ó<μ,ªf□□[f^□[•\ަ,³,ê,Ü,·□B•ÏŠ·'†,É,à,¤^ê"xf{f^f",ð ‰Ÿ,·,Æ□A•ÏŠ·,ð"r'†,Å'†'f,Å,«,Ü,·□B

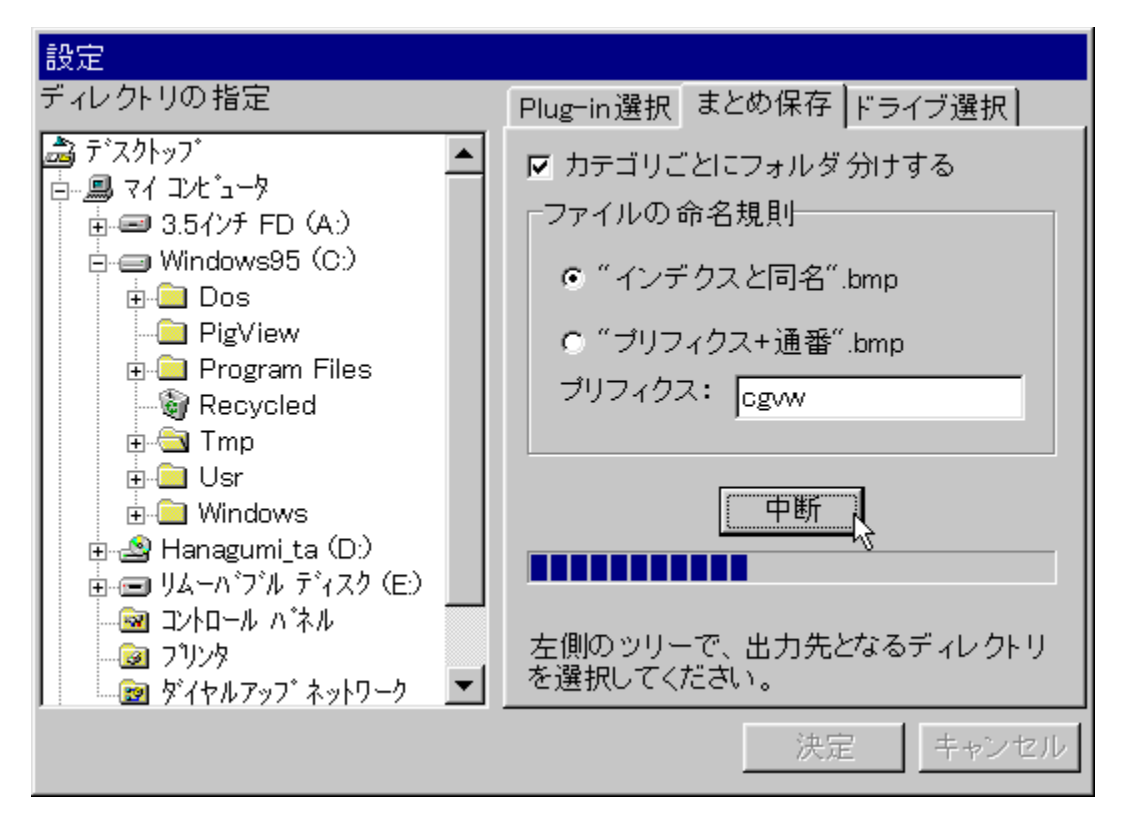

,Ü,Æ,ß∙Û'¶f\_fCfAf⊡fO,É,¨,¢

,Ä□A□ufJfefŠfŠ,²,Æ,ÉftfHf<f\_•ª,⁻,·,é□v,ðf`fFfbfN,·,é,Æ□Af□fCf"fEfBf"fhfE,Å,ÌfcfŠ□[□\'¢ ,Æ"⁻,¶fffBfŒfNfgfŠ,ðŒ@,Á,Ä□A‰æ'œ,àŠeftfHf<f\_-^,É•ª,⁻,ĕۑ¶,µ,Ü,·□B

 $[uftf@fCf (-1/4, 1)-1/2-1/4 (K' ¥ []v, 1] €, Å, 1 A []ufCf"fffNfX, Æ"^-$  $1/4+".bmp"[]v, ðf`fFfbfN, (+, & A []Af[]fCf"fEfBf"fhfE[]ã, 'næ'œ, É•t, ^, ç, ê, 1/2-$ 1/4'O+".bmp", aftf@fCf (-1/4, É, È, è, Ü, (-]B, Ü, 1/2] A []ufvfŠftfBfNfX+'Ê"Ô+".bmp"[]v, ðf`fFfbfN, (+, & A []A‰æ'œ, É'Ê, µ"Ô[]t(10[]i4Œ...), a•t, ¢, A []A•Û'¶, (+, & A []Û, ]ftf@fCf (-1/4, 1Zw'è, µ, 1/2] fvfŠftfBfNfX, É'Ê"Ô, ð•t‰A, µ, 1/2, à, 1, É, È, è, Ü, (----A []Fpigview0001.bmp)[]B]

′□^Ó□F

 $\begin{bmatrix} u f J f e f S f \check{S}, {}^{2}, \mathcal{E}, \acute{E} f t f H f \cdot f_{-} \bullet {}^{2}, {}^{-}, \acute{e} \Box v, \delta f \check{f} f f b f N, \mu, \grave{E}, ¢, \mathcal{E} \Box A \Box u f C f "f f f N f X, \mathcal{E}" - \frac{1}{4} + ".bmp" \Box v, \delta f \check{f} f f b f N, Å, «, \grave{E}, ¢, æ, ¤, \acute{E} \Box i, Á, Ä, ¢, Ü, <math>\cdot \Box B, \pm, \acute{e}, i \Box A \check{a}, ¤ f t f H f \cdot f_{-}, \acute{E} \cdot @, \cdot, \acute{e} \otimes \mathscr{E}, \mathring{A} \Box A \check{a}, a f t f H f \cdot f_{-}, \acute{E} \cdot @, \cdot, \acute{e} \otimes \mathscr{E}, \mathring{A} \Box A \check{a}, a f t f H f \cdot f_{-}, \acute{E} \cdot @, \cdot, \acute{e} \otimes \mathscr{E}, \acute{e} \otimes \mathscr{E}, \mathring{A} \Box A \check{a}, a f t f H f \cdot f_{-} \Box a, \mathring{A} \bullet U \cdot \P, \cdot, \acute{e}, \mathcal{E} f t f \oplus f C f \cdot - \frac{1}{4}, a \Box O \check{C} \check{E}, \cdot, \acute{e}, \pm, \mathcal{E}, a, , \acute{e}, @, c, \mathring{A}, \cdot \Box B \end{bmatrix}$ 

# fVf‡[[fgf]fbfg,ðŠ^-p

,Ò, ®frf... $[[f]_[,I]AŽÀ]sŽž^g]$ ",ÉPlug-in,Ìftf@fCf<-¼,ðftf<fpfX,Å-^,¦,é,±,Æ,É,æ,è]AŠù,ÉPlug-in,ð"Ç,Ý]ž,ñ,¾[ó'Ô,Å<N" ®,³,¹,é,±,Æ,ª]o-^,Ü,·]B ,±,ê,ð-~-p,µ,Ä]A]u,Ò, ®frf... $[[f]_[][v,ÌfVf‡][fgf]fbfg,ð]ì,é]Û[A^g]$ ",ÉPlugin,Ìftf@fCf<-¼,ðftf<fpfX,Å-^ L Ä à Ê ÎDA^ÈD~ L » ÌfV/ftD[fqf]fbfq ðf fuf<fNfŠfbfN · é ¾ - ÅDA Ò ®frf

^,¦,Ä,ẫ,ế,Í $\Box$ A^È $\Box$ –,Í,»,ÌfVf‡ $\Box$ [fgf]fbfg,ðf\_fuf<fNfŠfbfN,·,é,¾,¬,Å $\Box$ A,Ò, ®frf...  $\Box$ [f $\Box$  $\Box$ [,ª''Á'è,Ìf\ftfg,ÌCGfrf... $\Box$ [f $\Box$  $\Box$ [,Æ,µ,Ä<N''®,µ,Ü,· $\Box$ B ‰° $\Box$ },Í $\Box$ Ý'è—á,Å,· $\Box$ B

| びくビューワー のブロバ            | τ̃ι <b>? ×</b>                                                                                                  |
|-------------------------|----------------------------------------------------------------------------------------------------|
| ファイルの情報 ショートか           | ۶۲ ( ۱۹۷۲ - ۱۹۹۲ - ۱۹۹۲ - ۱۹۹۲ - ۱۹۹۲ - ۱۹۹۲ - ۱۹۹۲ - ۱۹۹۲ - ۱۹۹۲ - ۱۹۹۲ - ۱۹۹۲ - ۱۹۹۲ - ۱۹۹۲ - ۱۹۹۲ - ۱۹۹۲ - ۱ |
| ಲ್ಲಿ <i>ರೇ</i> ಗ್ ವಿ    | -ヮ- Plug-inのファイル名を<br>フルパスで入力する                                                                                 |
| ■                       | 77ปี/ภ-๖๋ลว                                                                                                    |
| 場所:                     | PigView                                                                                                    |
| リンク先( <u>T</u> ):       | iew¥pigview.exe C:¥PigView¥plugin.pig                                                                           |
| 作業フォルダ( <u>S</u> ):     | C:¥PigView                                                                                                    |
| ショートカット キー( <u>K</u> ): |                                                                                                    |
| 実行時の 大きさ( <u>R</u> ):   | 通常のウィントゥ                                                                                                    |
|                         | リンク先を探す( <u>F</u> ) アイコンの変更( <u>C</u> )                                                                         |
|                         | OK キャンセル 更新( <u>A</u> )                                                                                         |

,²—~—p∏ã,Ì′∏^Ó

,²—~—p,É, ,½,Á,Ä,Í□A^ȉº,Ì,±,Æ,É′□^Ó,µ,Ä□s,Á,ĉº,³,¢□B

<sup>●</sup>-Æ∏Ó

<sup>●</sup>‰æ'œff□[f^,ÌŽæ,è^µ,¢,Ì′□<sup>^</sup>Ó -{f\ftfg,ð—<sup>~</sup>—p,µ,Ä"¾,ç,ê,½‰æ'œ,È,Ç,Ìff□[f^,Í□AŒÂ□I"I,ÈŠï□Ü,É,Æ,Ç,ß,ĉº,³,¢□B

• f□□[f]□["™,Ö,Ì-â,¢□‡,í,¹,Ì<ÖŽ~
</p>

 $- \{f f g \langle y, \tilde{N} - \{f f g, \delta - - p, \mu, \ddot{A}^{"}_{4}, \frac{1}{2} f f [f^, ] - - p, \acute{E} S \ddot{O}, \mu A \dot{S} e f f g, \dot{I} f [f] [f, \acute{E} - \hat{A}, c + A, c + A, \dot{E}, \dot{A}, \dot{A},$ 

# "]<u>□</u>Ú<u>□</u>E<u>□</u>Ä"z•z,É,Â,¢,Ä

 $,\pm, \hat{f}_{ffg,\hat{l}-3'f']} (\dot{v}, \ddot{v}, \ddot{v}, \dot{v}, \dot$ 

\_\_Ä"z•z,ĺ\_JA"ñ‰c—~,©,ÂŒÂ□l"l,È"z•z,ÉŒÀ,è□AŽ©—R,É□s,Á,Ä ‰º,³,¢□B,»,Ì□Û□AfA□[ʃJfCfu,Ì"à—e,ĺflfŠfWfif<,©,ç•Ï□X,μ,È,¢,'nº,³,¢□B

# ,±,Ìf\ftfg,Ì'~□ìŒ

,±,Ìf\ftfg,ĺftfŠ□[f\ftfgfEfFfA,Å,·□B'~□ìŒ,ĺ,Ü□[,«□[(,Ü,½,ĺ marchie), ,É, ,è,Ü,·□B,½,¾,µ□A,±,Ìf\ftfg,ð—~—p,µ,Ä"¾,ç,ê,½‰æ'œff□[f^,Ì'~□ìŒ,ĺ□A,»,ê,¼,ê,Ìf\ ftfg,ÌŠJ"Œ³,É<A'®,µ,Ü,·□B

ŠJ"ŽÒ□F,Ü□[,«□[(marchie@pd.highway.ne.jp) 1998"N09ŒŽ06"ú